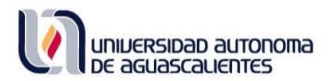

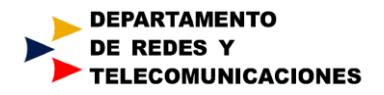

# Guía de acceso a la Plataforma Educativa Trabajo Colegiado con la cuenta "@edu.uaa.mx"

## . Generalidades de la Plataforma Educativa Trabajo Colegiado

La Plataforma Educativa Trabajo Colegiado es una herramienta de apoyo a los docentes en diversas actividades académicas proveyéndoles de espacios que coadyuven en la organización, planeación e implementación de actividades enfocadas en desarrollar diferentes fines académicos institucionales.

## II. Acceso a la Plataforma Educativa Trabajo Colegiado

Para acceder a la plataforma en cuestión, desde cualquier navegador, diríjase a la liga <u>https://trabajocolegiado.uaa.mx/</u>

| DE AGUASCALIENTES | COCCULIDO                           |                                     |                               |                 |
|-------------------|-------------------------------------|-------------------------------------|-------------------------------|-----------------|
|                   | Ingresar a TRA                      | BAJO COLEGIADO                      | )                             |                 |
|                   | Acceso para usuarios con CUENTA EDU | Acceso para usuarios sin CUENTA EDU |                               | NTA EDU         |
|                   |                                     | Usuario                             | Usuario                       |                 |
|                   | CUENTA EDU                          | Contraseña                          | Contraseña                    |                 |
|                   |                                     |                                     | ENTRAR                        |                 |
|                   |                                     | Las 'Cookie                         | es' deben estar habilitadas ( | en su navegador |

Acceso para usuarios con CUENTA EDU: utilice este método de acceso (lado izquierdo de la imagen) si usted es personal docente de la UAA y dispone de una cuenta @edu.uaa.mx.

Acceso para usuarios sin CUENTA EDU: utilice este método de acceso (lado derecho de la imagen) si usted es personal docente que colabora con la institución pero que no dispone de una cuenta @edu.uaa.mx

Cabe señalar que a todo empleado vigente de la UAA, desde el momento en que ingresa a la institución se le provee de una cuenta de Microsoft 365 que empleará para acceder a diversos servicios digitales; esta cuenta institucional tiene la forma *"nombre.apellido"*, seguido del sufijo *"@edu.uaa.mx"*, por ejemplo, el profesor Pablo José Robles Ortega tendrá la cuenta <u>pablo.robles@edu.uaa.mx</u>.

Todo empleado vigente de la UAA que requiere acceder a la plataforma debe hacerlo empleando el botón que aparece del lado izquierdo de la pantalla inicial de la plataforma:

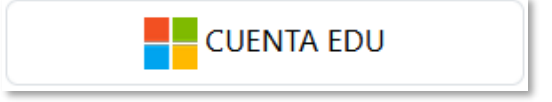

Si desea conocer más detalles de esta cuenta puede revisar el siguiente enlace: <u>https://esiima.uaa.mx/exsiima/Documentos/GuiaDeUsoCambioContrasena.pdf</u>

Al personal docente externo a la institución que requiere acceder a la plataforma se le puede generar una cuenta "@edu.uaa.mx" que puede ser de la forma "profesor.invitadoNNN" (para maestros formadores externos) o bien de la forma "aleNNN" (para maestros externos en formación), donde NNN es un número consecutivo. Asimismo, para el caso de personal docente externo pueden llegar a generarse cuentas de acceso locales. Las cuentas locales no tienen un sufijo "@edu.uaa.mx" ni tienen asociación con los servicios de Office/Microsoft 365, solo son válidas para ingreso a cursos específicos en la plataforma educativa durante un periodo determinado.

Todo personal docente externo a la institución que requiere acceder a Trabajo Colegiado debe hacerlo proporcionando sus credenciales de acceso en el recuadro del lado derecho de la pantalla inicial de la plataforma:

| Usuario    | Usuario    |  |
|------------|------------|--|
| Contraseña | Contraseña |  |
|            | ENTRAR     |  |

#### Acceso para usuarios sin CUENTA EDU

### **II.a.** Ingreso con cuenta "@edu.uaa.mx"

Como se mencionó anteriormente, la cuenta institucional "@edu.uaa.mx" es a su vez una cuenta de Microsoft/Office 365. Si usted ya se encuentra logueado en Microsoft/Office 365, para ingresar a la plataforma Trabajo Colegiado de clic en el botón

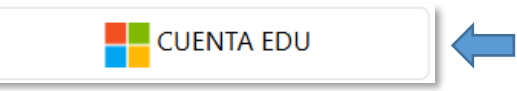

Si previo a ello ingresó al portal de Microsoft/Office 365 (<u>https://portal.office.com</u>), las credenciales con las que se autenticó en Office 365 serán las que se usen para autenticarse en la plataforma Trabajo Colegiado, es decir no tendrá que volver a especificar usuario y contraseña. Una vez autenticado, la plataforma mostrará su nombre en la esquina superior derecha de la pantalla:

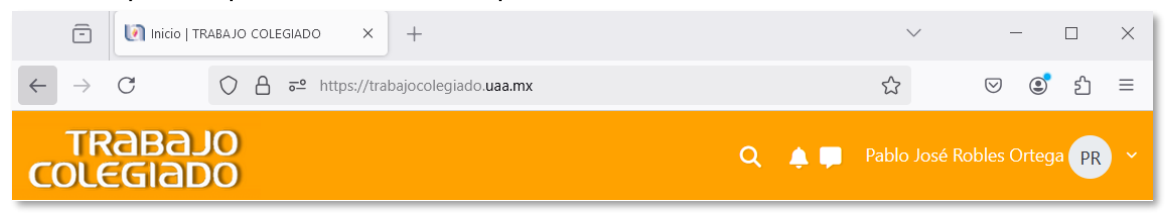

Por el contrario, si no se ha autenticado en algún servicio de Microsoft/Office 365, posterior a dar clic en el botón

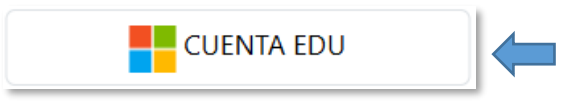

Se le solicitará que especifique con que usuario desea autenticarse en la Plataforma de Trabajo Colegiado:

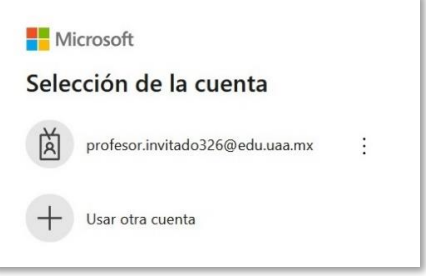

Aparecerá una lista de usuarios con los que se ha hecho algún logon a Microsoft/Office 365. Si desea loguearse en Trabajo Colegiado con alguno de ellos por favor selecciónelo. Si el usuario con el cual desea loguearse en Trabajo Colegiado no aparece en la lista por favor de clic en la opción

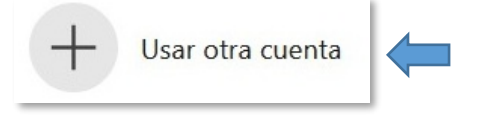

Escriba el nombre de la cuenta con la que desea ingresar y de clic en "Siguiente":

| Iniciar cosión            |        |   |
|---------------------------|--------|---|
| pablo.robles@edu.uaa      | mx     |   |
| ¿No puedes acceder a tu c | uenta? | - |
|                           |        |   |
|                           |        |   |

Escriba la contraseña que corresponda, de clic en "Iniciar sesión":

| De acuescalentes                                                                                                    |     |
|----------------------------------------------------------------------------------------------------|-----|
| ← pablo.robles@edu.uaa.mx                                                                                                    |     |
| Escribir contraseña                                                                                                    |     |
| •••••                                                                                                    | _   |
| ¿Olvidaste tu contraseña?, Puedes cambiarla desde e-si                                                                                                    | ma  |
| Iniciar ses                                                                                                    | ión |
|                                                                                                    |     |
|                                                                                                    |     |
|                                                                                                    |     |
| Bienvenid@s al portal de servicios de                                                                                                    |     |
| Bienvenid@s al portal de servicios de<br>colaboración a distancia de la Universidad<br>Autónoma de Aguascalientes.                                                                                                    |     |
| Bienvenid@s al portal de servicios de<br>colaboración a distancia de la Universidad<br>Autónoma de Aguascalientes.<br>¿Necesitas Ayuda? Contáctanos                                                                                                  |     |
| Bienvenid@s al portal de servicios de<br>colaboración a distancia de la Universidad<br>Autónoma de Aguascalientes.<br>¿Necesitas Ayuda? Contáctanos<br>Soporte online: <u>https://aulavirtual.uaa.mx</u>                                             |     |
| Bienvenid@s al portal de servicios de<br>colaboración a distancia de la Universidad<br>Autónoma de Aguascalientes.<br>¿Necesitas Ayuda? Contáctanos<br>Soporte online: <u>https://aulavirtual.uaa.mx</u><br>Correo: <u>soporte-cuenta@edu.uaa.mx</u> |     |

Se le preguntará si desea mantener la sesión iniciada. Esta opción es útil si se está conectando desde un equipo de cómputo personal, si específica que "Si" no tendrá que estar especificando sus credenciales con tanta frecuencia. Si por el contrario se está conectando desde un equipo de cómputo de otra persona o desde una ubicación no segura (como un laboratorio de cómputo, café internet, etc) se recomienda que especifique "No" (es decir, que no se mantenga su inicio de sesión):

| pablo.robles@edu.u                                                                                | Jaa.mx                                                                   |
|---------------------------------------------------------------------------------------------------|--------------------------------------------------------------------------|
| ¿Quieres ma<br>iniciada?                                                                          | antener la sesión                                                        |
| Haga esto para redi<br>solicita iniciar sesión                                                    | ucir el número de veces que se le<br>n.                                  |
| No volver a mo                                                                                    | ostrar                                                                   |
|                                                                                                   | No Sí                                                                    |
|                                                                                                   |                                                                          |
| Bienvenid@s al po                                                                                 | rtal de servicios de<br>tancia de la Universidad                         |
| colaboración a dis<br>Autónoma de Agu                                                             | ascallentes.                                                             |
| colaboracion a dis<br>Autónoma de Agu<br>¿Necesitas Ayuda?                                        | Contáctanos                                                              |
| Autónoma de Agu<br>¿Necesitas Ayuda?<br>Soporte online: <u>http</u>                               | Contáctanos<br>Contáctanos<br>s:://aulavirtual.uaa.mx                    |
| Autónoma de Agu<br>¿Necesitas Ayuda?<br>Soporte online: <u>http</u><br>Correo: <u>soporte-cue</u> | ascarentes.<br>Contáctanos<br>ps://aulavirtual.uaa.mx<br>enta@edu.uaa.mx |

Enseguida la plataforma mostrará su nombre en la esquina superior derecha de la pantalla, indicando con ello que se ha logueado exitosamente:

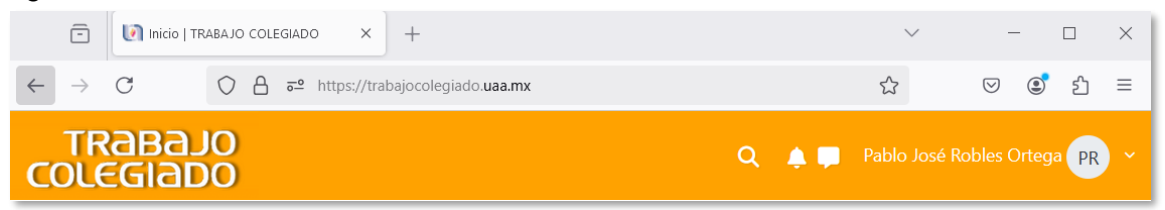

## II.b Ingreso sin cuenta "@edu.uaa.mx"

Si usted es personal externo a la UAA y dispone de una cuenta local para ingresar a la plataforma de Trabajo Colegiado, para ingresar a sus cursos deberá utilizar la opción de la derecha de la pantalla inicial de la plataforma, es decir:

|                                | Acceso para usuarios sin CUENTA EDU |                                |      |  |
|--------------------------------|-------------------------------------|--------------------------------|------|--|
|                                | Usuario                             | Username                       |      |  |
|                                | Contraseña                          | Password                       |      |  |
|                                |                                     | ENTRAR                         |      |  |
| Escriba su usuario, su contras | eña y a continua                    | ación de clic en " <b>Entr</b> | ar": |  |
|                                | Acceso para usuarios sin CUENTA EDU |                                |      |  |
|                                | Usuario                             | alumno.test                    |      |  |
|                                | Contraseña                          | •••••                          |      |  |
|                                |                                     | ENTRAR                         |      |  |

Una vez logueado la plataforma mostrara su nombre en la esquina superior derecha de la pantalla, indicando con ello que se ha logueado exitosamente:

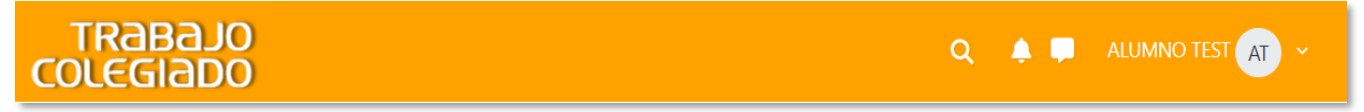

## III. Dudas? Te atendemos con gusto...

Departamento de Redes y Telecomunicaciones Edificio 55, Ciudad Universitaria Edificio 223, Ciudad Universitaria Edificio 10, Campus Sur Tel. 910 7400 ext. 35340 Horario: 8:00-15:30 hrs. E-mail: soporte-cuenta@edu.uaa.mx